# jiisaPRO

オプションツールマニュアル ・入荷登録詳細入力 ・B品SCANツール ・ASNツール ・独自アパレル管理 URL : <u>https://www.jiisa-pro.jp/</u>

# 入荷登録明細入力

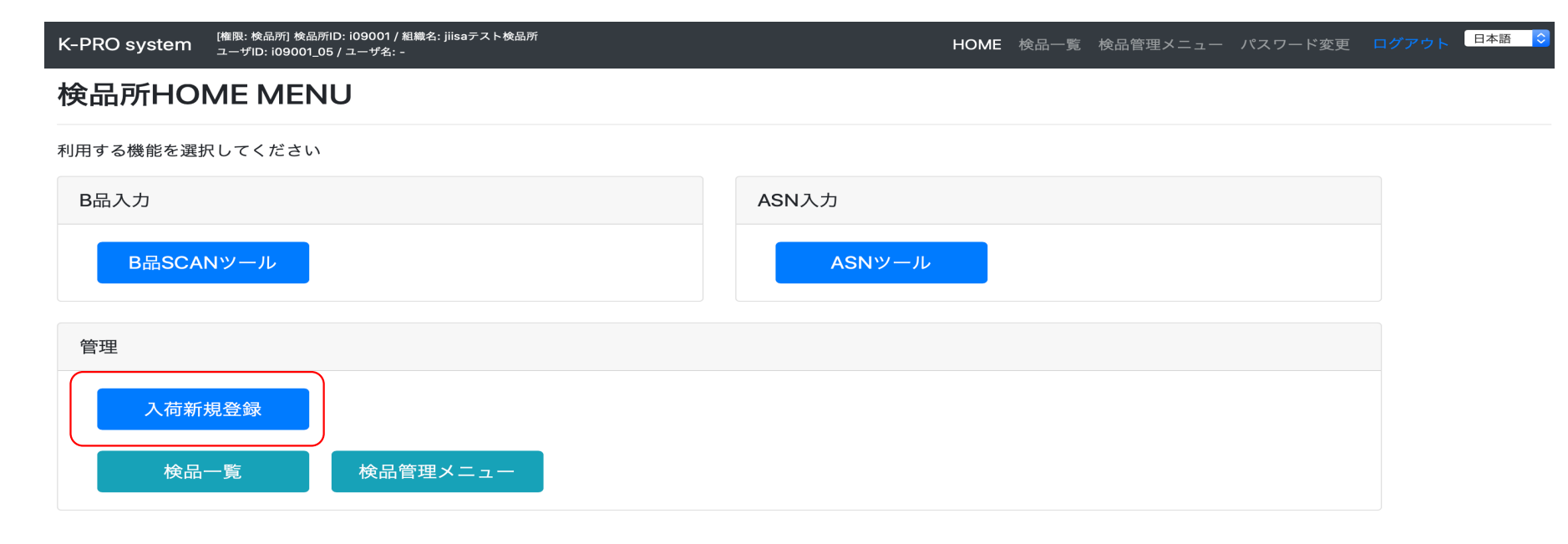

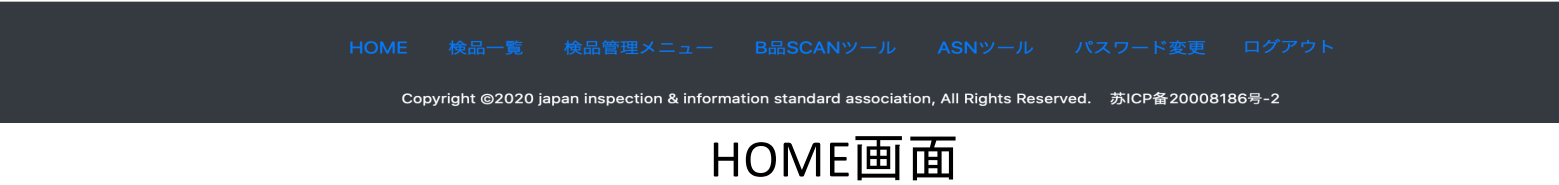

検品作業新規登録から進む

# 入荷新規登録

### 新規登録

[検品作業]を新規登録してください。

| アパレル  | [検品所独自マスタ]                        | ~ |
|-------|-----------------------------------|---|
| 契約No. | GL200615001                       |   |
| 品番 86 | 04210                             |   |
| 品番呼出ッ | ノール<br>アパレル/契約No./品番からマスタ情報を取得します |   |
| 品名 ス  | タンドスキッパーBL                        |   |
| アイテム名 | 3 ブラウス                            |   |
| 独自アパレ | ル 株式会社ワールド                        | ~ |
| 独自ブラン | ンド SunaUna                        | ~ |
| 独自仕入务 | E アスプリ株式会社                        | ~ |
| 独自加工先 | 南通東潤実業有限公司                        | ~ |

## ①アパレル 選択式

TSI、シップス以外は、検品所独自マスタを選択(登録済)

## ②契約No

TSI、シップス以外は、GL200620001(GL年2桁月2桁日2桁連番3桁)

## ③品番

TSI、シップスは-(ハイフン)を省略して、呼出ツール使用

## ④品名

仕様書に記載の品名 ※スタンドスキッパーBLなど具体的な

## ⑤アイテム名

一般的な、ブラウス、ジャケットなど(JKなどのような省略は不可)

### ※ブランドコード、仕入先コード、加工先コード TSI、シップスの場合は、呼出ツール使用の為、自動で出てきます

⑥独自アパレル 選択式

アパレルメーカーや店舗などになります ※下札や洗濯ネームに会社名が入ってます

⑦独自ブランド 選択式 上記独自アパレルを選択すると紐づいたブランドが表示されます

## ⑧独自仕入先 選択式

上記独自ブランド同様、紐づいた仕入先が表示されます

#### ⑨独自加工先選択式 ト記仕み先同様細づいた加工4

上記仕入先同様、紐づいた加工先が表示されます

| 商社 sp | 06152: アス           | 6152: アスプリ株式会社 🗸   |   |  |  |  |  |  |  |  |
|-------|---------------------|--------------------|---|--|--|--|--|--|--|--|
| 商社部署名 | á                   |                    | ~ |  |  |  |  |  |  |  |
| 工場名   | 南通通和                |                    |   |  |  |  |  |  |  |  |
| 工場責任者 | 首 徐                 |                    |   |  |  |  |  |  |  |  |
| 検品所責任 | 検品所責任者 潮戸東恭廣 ~      |                    |   |  |  |  |  |  |  |  |
| 備考別   | 備考 別注品番:723-24-0015 |                    |   |  |  |  |  |  |  |  |
| 不良品項目 | ヨパターン               | 02: jiisa2 アパレル・布棉 | * |  |  |  |  |  |  |  |
| 実施内容  | 01: 検品              | • 検針               | ~ |  |  |  |  |  |  |  |
| 検品区分  | 01: 持込              |                    | ~ |  |  |  |  |  |  |  |
| 全量返品  | 01:なし               |                    | ~ |  |  |  |  |  |  |  |
| 登録    |                     |                    |   |  |  |  |  |  |  |  |

⑩商社 選択式 検品代の請求先 貿易公司の場合も有り

(1) 商社部署名 上記商社の部課名と担当者名

12工場名 縫製工場名(貿易公司ではない)

③工場責任者 工場の責任者名

(1)検品所責任者 選択式 事前に登録可

15備者 別注品番等を記入

16不良項目パターン

01•••TSI、シップス 02・・・独自アパレルの布棉 03・・・独自アパレルのカット、ニット 04•••靴 05•••·バック

⑪実施内容、検品区分、全量返品

18登録

| 処理状態      | 未着手                | 1                              |               |     |            | 品名         | プリーツスカート     |       | 入荷日       |           | 合計オーダー数    |
|-----------|--------------------|--------------------------------|---------------|-----|------------|------------|--------------|-------|-----------|-----------|------------|
| 契約No      | GI 2006            | 13001                          |               |     |            | アイテム名      | スカート         |       | 検品日       | -         | 合計入荷数(仮)   |
| 品番        | 240565             | 24056597891 [検品所独自マスタ]株式会社ワールド |               |     | ブランド       | SunaUna    |              | 出荷日   | -         | 合計入荷数(確定) |            |
| アパレル      | [検品所               |                                |               |     | 仕入先        | アスプリ株式会社   |              | 完了日   | -         | 合計検品数     |            |
| 商社        |                    |                                |               | 加工先 | 南通東潤実業有限公司 | 南通東淵実業有限公司 |              |       | 検品数(初回)   |           |            |
| (商社部署名)   | (5000152) アスノリ休式会社 |                                |               | 工場名 | 通和         |            |              | 0     | 検品数(再検品)  |           |            |
| 不良品項目パター  | 02 : jiisa         | 2 アパレル・                        | 布棉            |     |            | 工場責任者      | 徐            |       | 合計2日本(初回) | -         | 合計出荷数(手動)  |
| 2         |                    |                                |               |     |            | 検品所責任者     | 瀬戸東恭廣        |       | 合計2日数(初回) | 0         | 合計出荷数(ASN) |
| 実施内容 検討   | 品・検針               | 検品区分                           | 持込全国          | 建返品 | なし         | 備考         | アスプリ品番:82000 | 01    |           |           |            |
| 所規入荷登録    |                    |                                |               |     |            |            |              |       |           |           |            |
| f規SKUの情報  | ・入荷数を              | 登録してく                          | (ださい。         |     |            |            |              |       |           |           |            |
|           |                    | ±                              | 1 <b>2</b> 5  | +   | 1ラー名       |            | バーコード 作成 🚯   | オーダー数 | 入荷数(仮)*必須 | [         | 登録 クリ      |
| サイズ *必須 🚯 |                    | <b>カラー*</b> ®                  | 67 <b>8</b> 4 | /-  | лу н       |            |              |       |           |           | 12.305     |

※SKUの数だけ繰り返す

## B品SCANツール

検品システムα版 (権限:検品所)と:05096/組織名:格羅宝南通検整有限公司 ユーザID: user\_01/ユーザ名:グローバル管理者 Home 検品作業一覧 検品管理メニュー 資料 パスワード変更 ログアウト 日本語 ✔ 設定 検品所 HOME MENU 利用する機能を選択してください B品入力 ASN入力 B品SCANツール ASNツール 管理 検品作業新規登録 検品作業一覧 検品管理メニュー Home 検品作業一覧 検品管理メニュー 資料 パスワード変更 ログアウト Copyright ©2020 japan inspection & information standard association, All Rights Reserved.

> HOME画面 B品SCANツールを選択 ※ログイン後は必ずこの画面となる。

| 検品システムα版<br>[権限: 検品所 検品所 lD: i05096 / 組織名: 格麗宝南通検<br>ユーザ D: user_01 / ユーザ名: グローバル管理者 | 整有限公司                             | Home 検品作業一覧         | 検品管理メニュー | 資料 パスワ  | ノード変更 ロ <b>グ</b> フ | ウト 日本語         | ▶ 設定 |
|--------------------------------------------------------------------------------------|-----------------------------------|---------------------|----------|---------|--------------------|----------------|------|
| B品SCANツール                                                                            | B品SCANツール A                       | SNツール               |          | R       | 録済みB品SCAN一覧        |                | HOME |
| B品SCAN新規入力<br>商品<br>Scan Barcode                                                     | Scan Barcode                      |                     |          |         |                    |                |      |
| バーコード▲ 不良品項 不良品項目 教量                                                                 | 削除 アパレル                           | 契約No. 品番            | サイズ      | カラー     | [現在] [登録後]         | 詳細確認           | 登録実行 |
| 3     A24056597891A     000-05     経製     糸切れ・ほつれ     1                              | (検品所独自マス<br>夕)           株式会社ワールド | GL200613001 2405659 | 7891 M   | 83(082) | B品数 B品数<br>0 3     | <b>4</b><br>確認 | -    |
| A24056597891A 000-07 縫製 縫いりわ 2                                                       | 検品所独自マス<br>  タ]<br>株式会社ワールド       | GL200613001 2405659 | 7891 M   | 83(082) | 0 3                | 確認             | -    |
| « < <b>1</b> > »                                                                     |                                   |                     |          |         |                    |                |      |

B品SCANツール

①商品のバーコードを読み込む

②不良項目のバーコードを読み込む(不良品バーコードには5つパターンが有るので注意)

※不良品バーコードの出力方法は別紙次ページにて紹介

③下の段に追加されていきます

④SKU毎に確認→登録を行う(登録してしまうと、追加登録は不可)※手動編集可

# 不良品バーコード出力1

| kB品所 HOME MENU<br>HIT 35 Hade MERU C (Cd:N)<br>LBA入<br>LBA入<br>LBACANU-L<br>LAND LAND-L<br>LAND LAND-L<br>LAND-L<br>LAND-L | 検品システムα版 [権限.検品所)検品所10:105096/組織谷:格羅宝南通検整有限公司<br>ユーザ10: user_01/ユーザ谷: グローバル管理者 | Home 検品作業一覧                                          | 検品管理メニュー 資料 バスワード変更 ログアウト 日本語 ♥ 設定        |  |
|----------------------------------------------------------------------------------------------------|--------------------------------------------------------------------------------|------------------------------------------------------|-------------------------------------------|--|
| All All All All All All All All All All                                                                                                    | 検品所 HOME MENU                                                                  |                                                      |                                           |  |
| BBA力       ANA力         BLSCANYS-ル       ASNAJ         BLSCANYS-ル       ASNAJ         BLSCANYS-ル       ASNAJ         BLSCANYS-ル       ASNAJ         BLSCANYS-ル       ASNAJ         BLSCANYS-N       ASNAJ         BLSCANYS-N       ASNAJ         Contract State State State State State State State State State State State State State State State State State State State State State State State State State State State State State State State State State State State State State State State State State State State State State State State State State                                                                                                    | 利用する機能を選択してください                                                                |                                                      |                                           |  |
| ▲BSCANY-JJ     ▲BSCANY-JJ     ●     ●     ●     ▲BSCANY-JJ     ●     ●     ●     ▲BSCANY-JJ     ●     ●     ●     ●     ●     ●     ●     ●     ●     ●     ●     ●     ●     ●     ●     ●     ●     ●     ●   ●   ●   ●   ●   ●   ●   ●   ●   ●   ●   ●   ●   ●   ●   ●   ●   ●   ●   ●   ●   ●   ●   ●   ●   ●    ●   ●   ●   ●   ●   ●   ●   ●   ●   ●   ●   ●   ●   ●   ●   ●   ●   ●   ●   ●   ●   ●   ● <th>B品入力</th> <th>ASN入力</th> <th></th> <th></th>                                                                                                    | B品入力                                                                           | ASN入力                                                |                                           |  |
|                                                                                                    | B品SCANツール                                                                      | ASNツール                                               |                                           |  |
| 修品作案前成分算       使品管理人二一       □-1作組成出名電         使品作案 1       使品管理人二一       □-1作組成出名電         Lev 度 (長行 年) 使品管 (大二一) (月)       ① (フレー気) (日)       ① (日)         Lev (日)       ① (日)       ① (日)         Lev (日)       ① (日) <td< th=""><th>管理</th><th></th><th>検品管理メニュー</th><th></th></td<>                                                                                                    | 管理                                                                             |                                                      | 検品管理メニュー                                  |  |
| <ul> <li>株晶作業新規設督</li> <li>1-17展演出当者型</li> <li>1-17展演出当者型</li> <li>1-17展示</li> <li>1-17展示</li> <li>1-17展示</li> <li>1-17展示</li> <li>1-17展示</li> <li>1-17展示</li> <li>1-17目</li> <li>1-17目</li> <li>1-17日</li> <li>1-111</li> <li>1-111</li></ul>                                                                                                    |                                                                                |                                                      | 利用する機能を選択してください                           |  |
| 検品管理メニュー       エーゲ管理       経営物容量       検品防留当名管理         レ       マング管理       「エーゲ管理       経営物容量       検品防留当名管理         トレ       マス合理       「エーゲ管理       「エロゲー覧       「エロゲー覧       「田田大一二」         人       「スロケ管理       「田田力を選択」       「エロード管理       「田田大一二」       「日田市大一二」                                                                                                    | 検品作業新規登録                                                                       |                                                      | ユーザ/組織/担当者管理                              |  |
| <ul> <li>Low 2品作業 見品管理シニュー (AT ) (スワー)</li> <li>Loy right 2203 Japan inspective &amp; information standard association (AT )</li> <li>LOM E 画 面         は品管理シニューを選択         よ         てく         日の工作を選択         てしー         「         「         「</li></ul>                                                                                                    | 検品作業一覧 検品管理メニュー                                                                |                                                      | ユーザ管理 組織情報管理 検品所担当者管理                     |  |
| Home 独品作業一覧 換品管理メニュー 資料 パスワー       アパレルー覧 79ンドー覧 仕入先一覧 加工先一覧 商社の置         Cognight 20203 japan inspection & information standard association (A)       マスク管理(体品所独自)         HOME 面面<br>検品管理メニューを選択<br>不良品項目出力を選択       第日ブランドー覧 独自プランドー覧 独自が先一覧 通由加工先一覧 商社部署名一覧<br>受易公司一覧 快計機一覧                                                                                                    |                                                                                |                                                      | マスク管理                                     |  |
| Copyright ©2020 japan inspection & information standard association # IT<br>HOME画面<br>検品管理メニューを選択<br>↓<br>不良品項目出力を選択                                                                                                    | Home   検品作業一覧                                                                  | 検品管理メニュー 資料 バスワー                                     | - アパレル一覧 プランド一覧 仕入先一覧 施工先一覧 商社一覧          |  |
| HOME画面<br>検品管理メニューを選択<br>↓<br>不良品項目出力を選択                                                                                                    | Copyright ©2020 japan                                                          | inspection & information standard association, All R | R<br>マフク等理(絵品所知白)                         |  |
| HOME画面<br>検品管理メニューを選択<br>↓<br>不良品項目出力を選択                                                                                                    |                                                                                |                                                      |                                           |  |
| 検品管理メニューを選択<br>↓<br>不良品項目出力を選択                                                                                                    | HOME画面                                                                         |                                                      | 独自アパレル一覧 独自ブランド一覧 独自仕入先一覧 独自加工先一覧 商社部署名一覧 |  |
| 検曲官理/ を選択<br>↓<br>不良品項目出力を選択                                                                                                    | 龄只答理★=っ                                                                        |                                                      | 貿易公司一覧 検針機一覧                              |  |
| → 不良品項目出力を選択                                                                                                    | 快加自生/ーム を送扒                                                                    |                                                      |                                           |  |
| 不良品項目出力を選択                                                                                                    | $\checkmark$                                                                   |                                                      | パーコート帰海                                   |  |
| 小氏 四 頃日 田 月 で 西 八                                                                                                    | -<br>                                                                          |                                                      | パーコード一覧 不良品項目出力                           |  |
| HOME                                                                                                    | 小区吅項日田刀を選択                                                                     |                                                      | HOME                                      |  |

# 不良品バーコード出力2

#### 不良品項目一覧

バーコード出力

| バーコード出力      | パターン01  | パターン02         | パターン03 パターン0                            | 04 パターン05                            |                                       |                                                |                                 |                                     |                                      |                                             |                                                                                                    |
|--------------|---------|----------------|-----------------------------------------|--------------------------------------|---------------------------------------|------------------------------------------------|---------------------------------|-------------------------------------|--------------------------------------|---------------------------------------------|----------------------------------------------------------------------------------------------------|
|              | 不良品項目ID | 不良品項目カテゴ<br>リ  | 不良品项目名                                  | パターン01:<br>jiisa1 フルアイテム<br>(項目数:16) | バターン02:<br>jiisa2 アバレル・布格<br>(項目数:40) | パターン03:<br>jiisa3 アパレル カッ<br>ト・ニット<br>(項目数:39) | パターン04:<br>jiisa4 靴<br>(項目数:47) | パターン05:<br>jisa5 パッグ・推賞<br>(項目数:38) |                                      |                                             |                                                                                                    |
|              | 000-01  | 縫製             | 縫製不良                                    | 0                                    | -                                     | -                                              | -                               | -                                   |                                      |                                             |                                                                                                    |
|              | 000-02  | 縫影             | リンキング・日落ち                               | 0                                    | -                                     | -                                              | •                               | -                                   |                                      |                                             |                                                                                                    |
|              | 000-03  | 縫製             | シミ・汚れ                                   | 0                                    | -                                     | -                                              | -                               | -                                   |                                      |                                             |                                                                                                    |
|              | 000-04  | 縫影             | 糸始末                                     | 0                                    | •                                     | •                                              | •                               | •                                   |                                      |                                             |                                                                                                    |
|              | 000-05  | 確認             | 糸切れ・はつれ                                 | -                                    | 0                                     |                                                | 0                               | 0                                   |                                      | <b></b>                                     |                                                                                                    |
|              | 000-06  | 建築             | Emo                                     | -                                    | 0                                     |                                                |                                 |                                     | 18111 <b>-</b>                       | •                                           |                                                                                                    |
|              | 000-07  | 68.94<br>26.9V | 離い外れ                                    | -                                    | 0                                     |                                                |                                 | 个良品項目ハーコー                           |                                      |                                             |                                                                                                    |
|              | 000-00  | SER.           | 7 元 2 元 2 元 2 元 2 元 2 元 2 元 2 元 2 元 2 元 | 1                                    | 0                                     | 0                                              | 0                               | 印刷用レイアウト(別ウイント                      | 5 <del>0</del> 1                     |                                             |                                                                                                    |
|              | 000-10  | 結製             | 糸調子不良                                   |                                      |                                       | 0                                              | 0                               |                                     | -1                                   |                                             |                                                                                                    |
|              | 000-11  | 時刻             | 糸始末不良                                   |                                      | -                                     | 0                                              | 0                               |                                     |                                      |                                             |                                                                                                    |
|              | 000-12  | 縫製             | 縫いシワ・ツレ                                 | -                                    | -                                     | -                                              | 0                               |                                     | 対象パターン:jiisa1 フルアイテム                 |                                             |                                                                                                    |
|              | 000-13  | 88.92          | 中とじ・止め忘れ                                | -                                    | -                                     | -                                              | 0                               |                                     |                                      |                                             |                                                                                                    |
|              | 000-14  | 純製             | リンキング                                   | -                                    | -                                     | 0                                              |                                 |                                     |                                      |                                             |                                                                                                    |
|              | 000-15  | 縫製             | ロック不良                                   | -                                    | -                                     | 0                                              | -                               |                                     |                                      |                                             | LT THE REAL PROPERTY AND A PROPERTY AND A PROPERTY |
|              | 000-16  | 結製             | 鏡いシワ                                    | -                                    | 0                                     | -                                              | -                               |                                     | 000-01: [縫製]縫製不良                     | 000-02: [縫製]リンキング・目落ち                       | 000-03: [縫製]シミ・汚れ                                                                                                    |
|              | 100-01  | サイズ            | サイズ不良                                   | 0                                    | -                                     | 0                                              | 0                               |                                     |                                      |                                             |                                                                                                    |
|              | 100-02  | サイズ            | 左右長さ違い                                  | -                                    | -                                     | 0                                              | 0                               |                                     |                                      |                                             |                                                                                                    |
|              | 100-03  | サイズ            | 伸び寸不良                                   | -                                    | -                                     | 0                                              | -                               |                                     |                                      |                                             |                                                                                                    |
|              | 100-04  | サイズ            | 大きさ違い                                   | -                                    |                                       | -                                              | •                               |                                     | * 0 0 0 - 0 4 *<br>000-04: [縫髮]糸始末   | * 1 0 0 - 0 1 *<br>100-01: (サイズ)サイズ不良       | * 2 0 0 - 0 1 *<br>200-01: [付属]機能不良                                                                                                    |
|              | 100-05  | サイズ            | 左右違い                                    | -                                    | 0                                     | -                                              | -                               |                                     |                                      |                                             |                                                                                                    |
|              | 200-01  | 付属             | 機能不良<br>                                | 0                                    | -                                     | -                                              | •                               |                                     |                                      |                                             |                                                                                                    |
|              | 200-02  | 付属             | 取行不良                                    | 0                                    | -                                     | -                                              | -                               |                                     |                                      |                                             |                                                                                                    |
|              | 1 1     | ° h            |                                         | コナマ                                  | 2 + 🗆                                 |                                                |                                 |                                     | * 2 0 0 - 0 2 *                      | * 3 0 0 - 0 1 *                             | * 4 0 0 - 0 1 *                                                                                                    |
| エノしに         | しいい     | ヽ゚゚゚゚゚゚゚゠      | -ノ傦フ                                    | テアは                                  | も広                                    |                                                |                                 |                                     | 200-02: [付属]取付不良                     | 300-01: [外観] プレス不良                          | 400-01: [生地]生地・編地不良                                                                                                    |
|              |         | •              |                                         |                                      | 、                                     |                                                |                                 |                                     |                                      |                                             |                                                                                                    |
| $\mathbb{V}$ | ·       | <b>-</b>       |                                         | 当<br>1<br>C                          |                                       |                                                |                                 |                                     |                                      |                                             |                                                                                                    |
| ベハダー         | 20      | =              | IIISa łĖ:                               | 突して                                  | )項日                                   |                                                |                                 |                                     | TTERIT TERT TERT TERT TERT TERT TERT | TÎRRIRÎ RINÎ RRINÎ RRIVÎRRINÎ RRIRÎ HRIÎRRI | TÎ REMÎ REMÎ REMÎ REMÎ REMÎ REMÎ METÎ RE                                                                                                    |
|              |         |                | J J                                     |                                      |                                       |                                                |                                 |                                     | 400-02: [生地]色差                       | 500-01: [表示] ブランドネーム                        | 500-02: [表示]下げ札                                                                                                    |
| 1            |         |                |                                         |                                      |                                       |                                                |                                 |                                     |                                      |                                             |                                                                                                    |
|              |         |                |                                         |                                      |                                       |                                                |                                 |                                     |                                      |                                             |                                                                                                    |
| •            |         |                |                                         |                                      |                                       |                                                |                                 |                                     |                                      |                                             |                                                                                                    |
|              | 1-7     | 1              | ≁ \22 ∔r                                | 7                                    |                                       |                                                |                                 |                                     | * 5 0 0 - 0 3 *                      | * 5 0 0 - 0 4 *                             | * 6 0 0 - 9 9 *                                                                                                    |
| 印刷用レ         | ィノ      | コフト            | トタ1氏れ                                   | 7                                    |                                       |                                                |                                 |                                     | 500-03: [农小]元准农不                     | 500-04: [表示]ナメリット表示                         | 000-33: [כמוצורמוצ                                                                                                    |
|              |         | ÷ 1            |                                         | •                                    |                                       |                                                |                                 |                                     |                                      |                                             |                                                                                                    |
| rn Qil 🖽 i   | 1-7     | 1              | ナパロキ                                    | コーナ フ                                | 1                                     | _                                              |                                 |                                     |                                      |                                             |                                                                                                    |
| FI加用レ        | ィノ      | ・ノト            | アモザ                                     | r 9 a                                | とい                                    |                                                |                                 |                                     |                                      |                                             |                                                                                                    |
| ドカエカ         | क्तं के | πí−',          | トーズボー                                   | ⋰┎⊓⋡                                 | 코 물 2                                 | Z                                              |                                 |                                     | S-01: [検針]検針不良                       |                                             |                                                                                                    |
| トいみい         | 回阻      | ニー             | よつい                                     | CEIN                                 | 1月9~                                  | ົ້                                             |                                 |                                     | 不良品頂目一覧へ戻る。検品管理メ                     |                                             |                                                                                                    |
|              |         |                |                                         | -                                    |                                       | -                                              |                                 |                                     | Kullika Ka                           |                                             |                                                                                                    |

## ASNツール

検品システムα版 [権限:検品所)た:05096/組織名:格麗宝南通検整有限公司 ユーザID: user\_01/ユーザ名:グローバル管理者

Home 検品作業一覧 検品管理メニュー 資料 パスワード変更 ログアウト 日本語 ✔ 設定

## 検品所 HOME MENU

利用する機能を選択してください

| B品入力            | ASN入力  |
|-----------------|--------|
| B品SCANツール       | ASNツール |
| 管理              |        |
| 検品作業新規登録        |        |
| 検品作業一覧 検品管理メニュー |        |

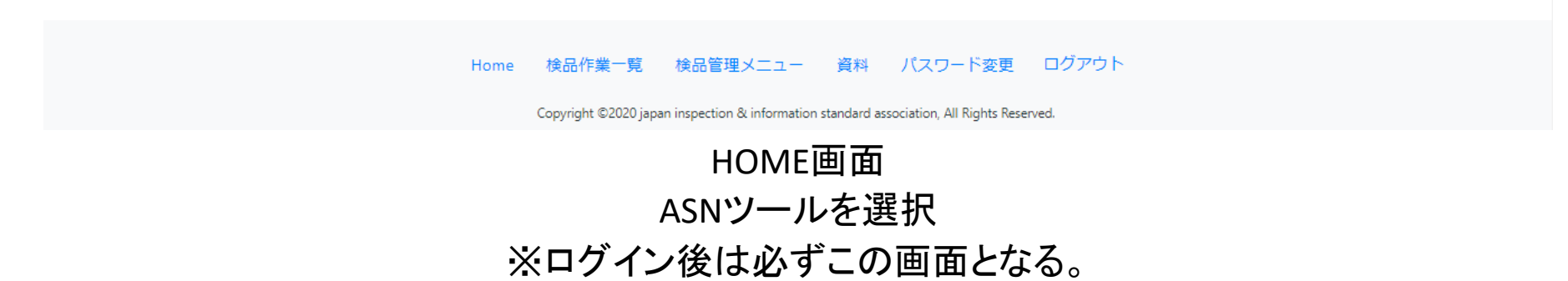

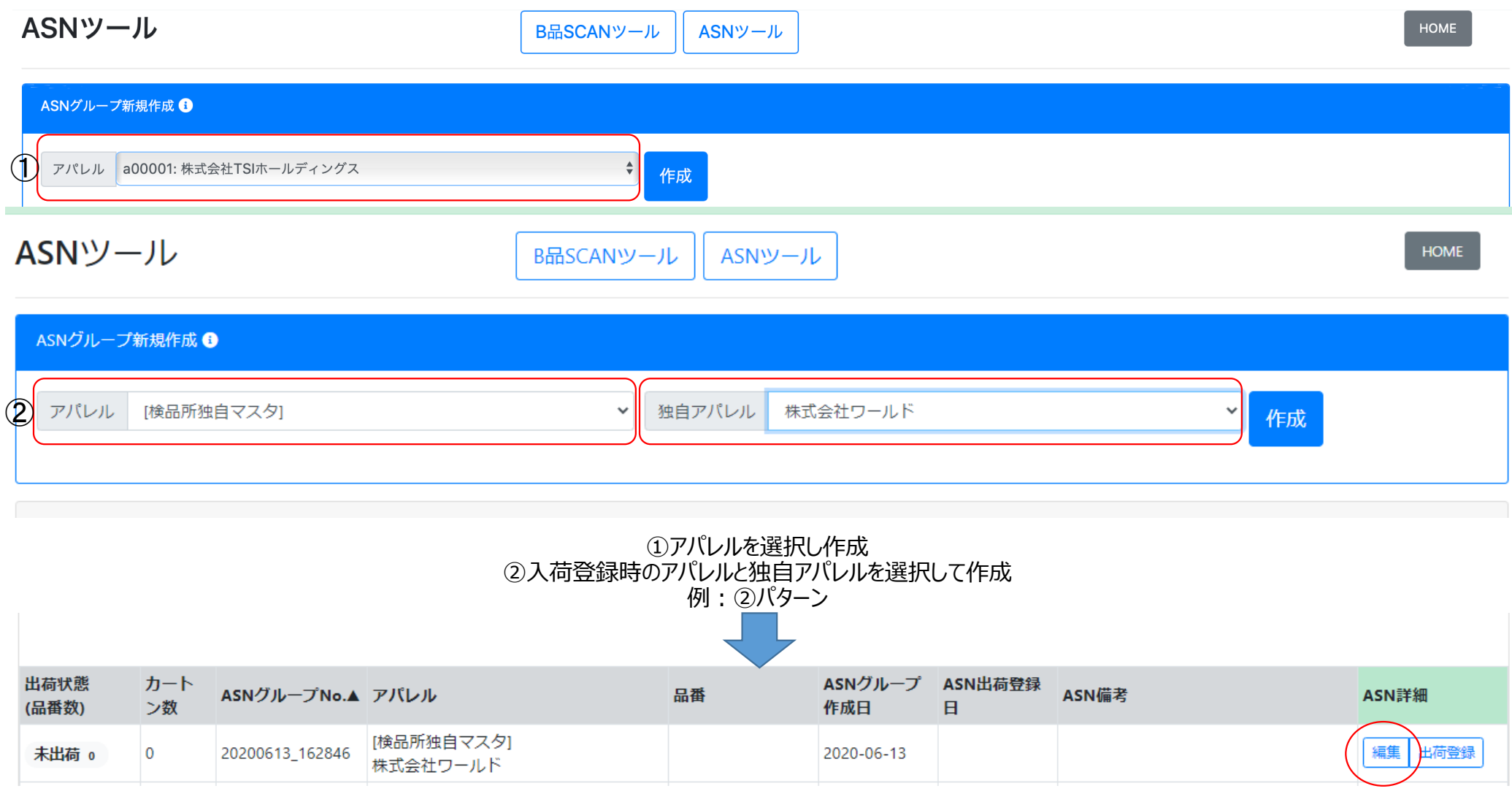

②グループが作成されるので、確認して編集をクリック

|                                                                                        |                 |                     |            |          |                |         | (5)     | $\frown$ |    |    |    |     |
|----------------------------------------------------------------------------------------|-----------------|---------------------|------------|----------|----------------|---------|---------|----------|----|----|----|-----|
| 出荷状態                                                                                   | ASNグループNo.      | アパレル                |            |          | ASNグループ作成日     | ASN出荷登録 | 日 ASN備  | き編集      |    |    |    |     |
| 未出荷                                                                                    | 20200613_162846 | [検品所独自マン            | スタ] 株式会社ワー | ルド       | 2020-06-13     | -       |         | $\smile$ |    |    |    |     |
|                                                                                        |                 |                     |            |          |                |         |         |          |    |    |    |     |
| ASN情報新規入                                                                               | ASN情報新規入力 🕄     |                     |            |          |                |         |         |          |    |    |    |     |
| ①<br>カートンNo. 1 *必須<br>②<br>バーコード Scan Barcode *必須 [入力時チェック]:□品番混在不可 □SKU混在不可 □枚数設置 0 枚 |                 |                     |            |          |                |         |         |          |    |    |    |     |
| スキャン済みA                                                                                | SN情報(PC内一時      | 保存) <b>*カートンご (</b> | とのSKU数上限は3 | です。      |                |         |         |          |    |    |    |     |
| バーコード                                                                                  | 種別品             | 番                   | 商社ID       | 商社名      | <del>y</del> . | 17      | カラー     | カラー名     | 数旦 | m3 | 重さ | 行削除 |
| A240565978                                                                             | 391. code39     | 24056597891         | sp06152    | アスプリ株式会社 | t              | м       | 83(082) | ネイビー     | 2  |    | 3  | 削除  |
| ④<br>カートン§                                                                             | 登録/パッキング        | ブシール出力              | 0          |          |                |         |         |          |    |    |    |     |

①カートンNoを入力(任意)

②商品のバーコードを読み込む→下に追加されていく

③間違った場合は行削除項目の削除をクリックしカートンSCANをやり直しする。

④カートンに入れ終わったらカートン登録/パッキングシール出力をクリック→保存されます

※カートン登録すると、変更不可になるので注意

⑤備考のある場合は、編集から記入可能

カートン毎に上記の作業を繰り返す。

| ASN編      | 集 A                                                                           | SN出荷登録        | パッキング『      | 月細選択 | jiisa-pro.jp の内<br>SKUに出荷登録し | 9容ますか?  |        |        |    |       |             |            |                      |                       |      |
|-----------|-------------------------------------------------------------------------------|---------------|-------------|------|------------------------------|---------|--------|--------|----|-------|-------------|------------|----------------------|-----------------------|------|
| ASNグループ情報 |                                                                               |               |             |      |                              |         | 3      | ОК     | ++ | ッンセル  |             |            |                      |                       |      |
| 出荷状態      | ASI                                                                           | ∀グループNo.      | アパレル        |      |                              | ASNグループ | 作成日 AS | SN出荷登筆 | 衵  | ASN備考 |             |            |                      |                       |      |
| 一部出稿      | 一部出荷     20200613_162846     [検品所独自マスタ]株式会社ワールド     2020-06-13     2020-06-13 |               |             |      |                              |         |        |        |    |       |             |            |                      |                       |      |
| ASN情報     | ASN情報 ①                                                                       |               |             |      |                              |         |        |        |    |       |             |            |                      |                       |      |
| 出荷状況      | カートン<br>No.                                                                   | パーコード         | 品番          | サイズ  | カラー                          | カラー名    | 数量     | m3     | 重さ | 詳細確認  | 契約No.       | 入荷数<br>(仮) | [現在]<br>出荷数<br>(ASN) | [登録後]<br>出荷数<br>(ASN) | 登録実行 |
| 登録済み      | 1                                                                             | A24056597891A | 24056597891 | М    | 83(082)                      | ネイビー    | 5      |        |    | -     | GL200613001 | 20         | 10                   | -                     | -    |
| 登録済み      | 2                                                                             | A24056597891A | 24056597891 | М    | 83(082)                      | ネイビー    | 5      |        | 1  |       | GL200613001 | 20         | 10                   | - 2                   |      |
| 未         | 3                                                                             | A24056597891A | 24056597891 | М    | 83(082)                      | ネイビー    | 5      |        |    | 確認    | GL200613001 | 20         | 10                   | 15                    | 登録   |
| 未         | 4                                                                             | A24056597891A | 24056597891 | М    | 83(082)                      | ネイビー    | 5      |        |    | 確認    | GL200613001 | 20         | 10                   | 15                    | -    |
|           |                                                                               |               |             |      |                              |         |        |        |    |       |             |            |                      |                       |      |

ASN出荷登録を選択すると出荷登録出来ます。

カートン毎に確認をクリックし、間違いないことを確認してから登録を行う

# 独自アパレル追加方法

| 検品システムα版 (権限:検品所) 検品所ID: i05096 / 組織名:格麗宝南通検整有限公司<br>ユーザID: user_01 / ユーザ名: グローバル管理者 | Home 検品作業一覧 検品管理メニュー 資料 パスワード変更 〔                                  | コグアウト 日本語 🖌 設定 |
|--------------------------------------------------------------------------------------|--------------------------------------------------------------------|----------------|
| 検品所 HOME MENU                                                                        |                                                                    |                |
| 利用する機能を選択してください                                                                      |                                                                    |                |
| B品入力                                                                                 | ASN入力                                                              |                |
| B品SCANツール                                                                            | ASNツール                                                             |                |
| 管理                                                                                   |                                                                    |                |
| 検品作業新規登録                                                                             |                                                                    |                |
| 検品作業一覧 検品管理メニュー                                                                      |                                                                    |                |
|                                                                                      |                                                                    |                |
| Home 検品作業一覧 材                                                                        | 食品管理メニュー 資料 パスワード変更 ログアウト                                          |                |
| Copyright ©2020 japan in                                                             | rspection & information standard association, All Rights Reserved. |                |
|                                                                                      |                                                                    |                |

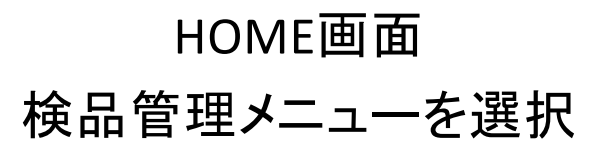

## 検品管理メニュー

| 利用する機能を選択してください |          |          |         |         |  |
|-----------------|----------|----------|---------|---------|--|
| ユーザ/組織/担当者管理    |          |          |         |         |  |
| ユーザ管理           | 組織情報管理   | 検品所担当者管理 |         |         |  |
| マスタ管理           |          |          |         |         |  |
| アパレル一覧          | ブランド一覧   | 仕入先一覧    | 加工先一覧   | 商社一覧    |  |
| マスタ管理(検品所独自)    |          |          |         |         |  |
| 独自アパレル一覧        | 独自ブランド一覧 | 独自仕入先一覧  | 独自加工先一覧 | 商社部署名一覧 |  |
| 貿易公司一覧          | 検針機一覧    |          |         |         |  |
| バーコード管理         |          |          |         |         |  |
| バーコード一覧         | 不良品項目出力  |          |         |         |  |
| НОМЕ            |          |          |         |         |  |

# 検品管理メニュー 独自アパレルー覧を選択

HOME

## 検品所独自アパレルマスター覧

検品管理メニュー

| 独自アパレル名 Search    | 独自アパレル略称 Search | クリア          |      |          |
|-------------------|-----------------|--------------|------|----------|
| 独自アパレル名▼          | 独自アパレル略称        | 編集           | 削除 🕕 | ① 新規追加 + |
| (2) 新規独自アパレル名 *必須 | (3)新規独自アパレル略称   | 4            |      |          |
| 007NUN            | 00              | (新規登録) キャンセル |      |          |
| 独自アパレル 0 1        | 独自A01           |              | 削除   |          |
| 独自アパレル02          | 独自A02           | 編集           | 削除   |          |
| « < 1 > »         |                 |              |      |          |
| 1ページ表示件数: 100 ♦   |                 |              |      |          |
| 独自アパレル一覧 独自ブランド一覧 | 独自仕入先一覧 独自加工先一覧 |              |      |          |

①新規追加 +部分を選択

# ②新規独自アパレル名を入力

③新規独自アパレル略称を入力

④新規登録を選択

独自ブランド、独自仕入先、独自加工先も同様の方法で追加可能